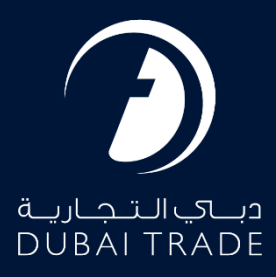

# Dubai Trade Manage Trade+ DDO/DNOC Verify User's Manual

**Copyright Information** 

Copyright © 2025 by Dubai Trade. All rights reserved. This document and all associated attachments mentioned therein are the intellectual property of Dubai Trade. This document shall be used only by persons authorized by DUBAI TRADE, for the purpose of carrying out their obligations under a specific contract with DUBAI TRADE. Unauthorized copying, printing, disclosure to third party and transmission of this document to any other destination by any media will constitute an unlawful act, attracting appropriate legal actions.

#### **Control Document Notification**

This is a controlled document. Unauthorized access, copying, replication and usage for a purpose other than for which this is intended are prohibited. This document is being maintained on electronic media. Any hard copies of it are uncontrolled and may not be the latest version. Ascertain the latest version available with DUBAI TRADE.

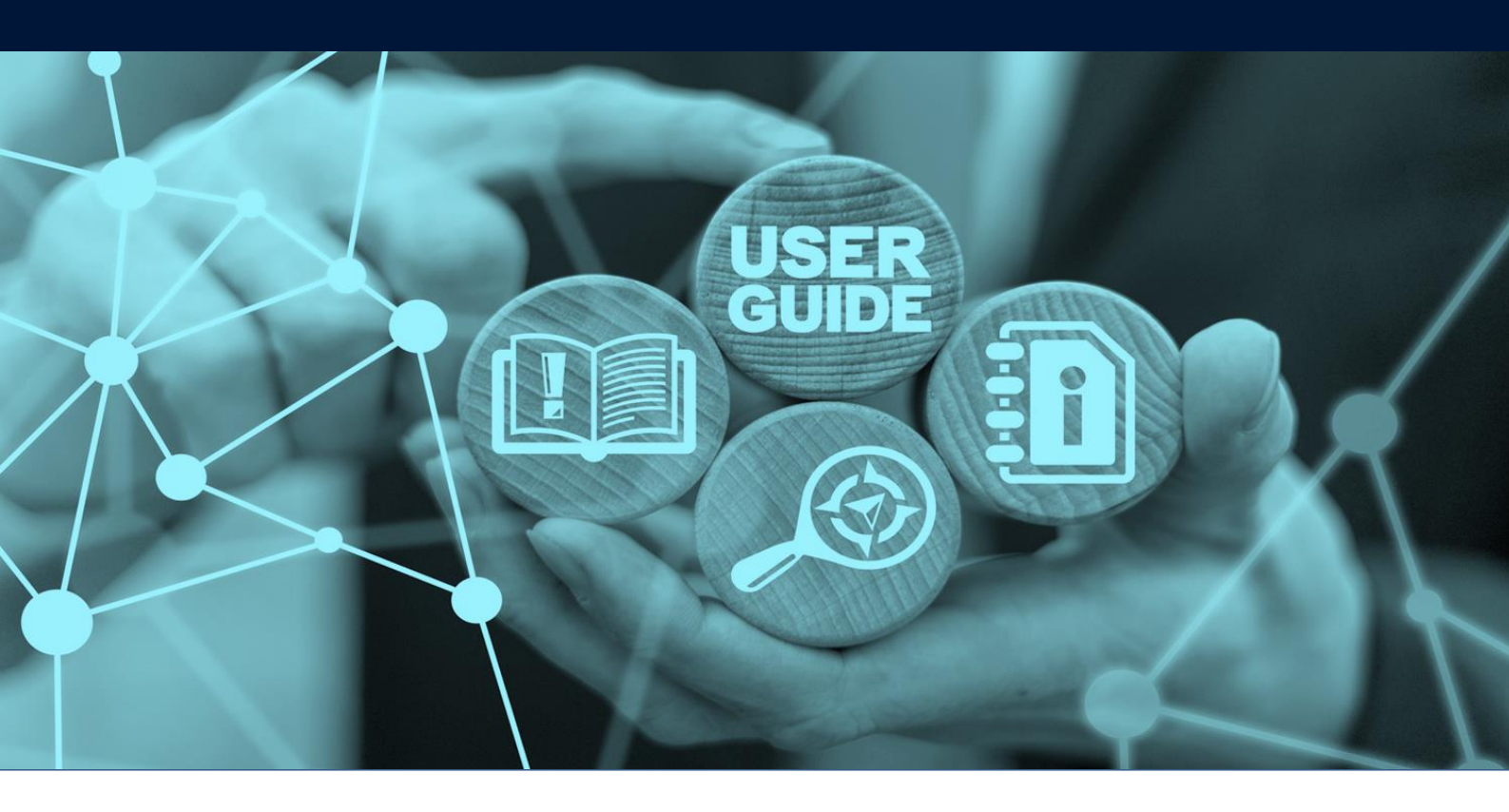

# DOCUMENT DETAILS

| Document Name     | Manage Trade+ DDO/DNOC – Verify |
|-------------------|---------------------------------|
| Project Name      | Digital Delivery Order          |
| Business Unit     | Dubai Trade                     |
| Author(s)         | DT Training Dept.               |
| Last Updated Date | 30 <sup>th</sup> June, 2025     |
| Current Version   | 2.0                             |

This service enables Shipping Agents to view BOL Details, Requesting Party Details, B/L Party Details, DO Party Details, Uploaded documents, BOL Invoice details and invoice copy and verify payments.

#### Navigation:

- 1. Login to Dubai Trade
- 2. Go to the Services Menu
- 3. Click on Manage Trade+ DDO/DNOC

| All Services                  | v |
|-------------------------------|---|
| bill of                       | x |
| C Amend                       | ^ |
| 🏶 Enquiry                     | ^ |
| Manage Trade+ DDO/DNOC        | ^ |
| Trade+ Digital Delivery Order | ^ |

The below e-Services will be available

| Manage Trade+ DDO/DNOC      | ~ |
|-----------------------------|---|
| Trade+ DDO/DNOC Onboarding  |   |
| Trade+ Dashboard            | ☆ |
| Upload BOL Details          |   |
| Monitor File Upload         | ☆ |
| Trade+ Amend Bill Of Lading | ☆ |
| Trade+ DDO/DNOC Verify      |   |
| Trade+ DDO/DNOC Track       |   |
| Trade+ Report               | ☆ |

#### **Procedure:**

1. Click Trade+ DDO/DNOC Verify

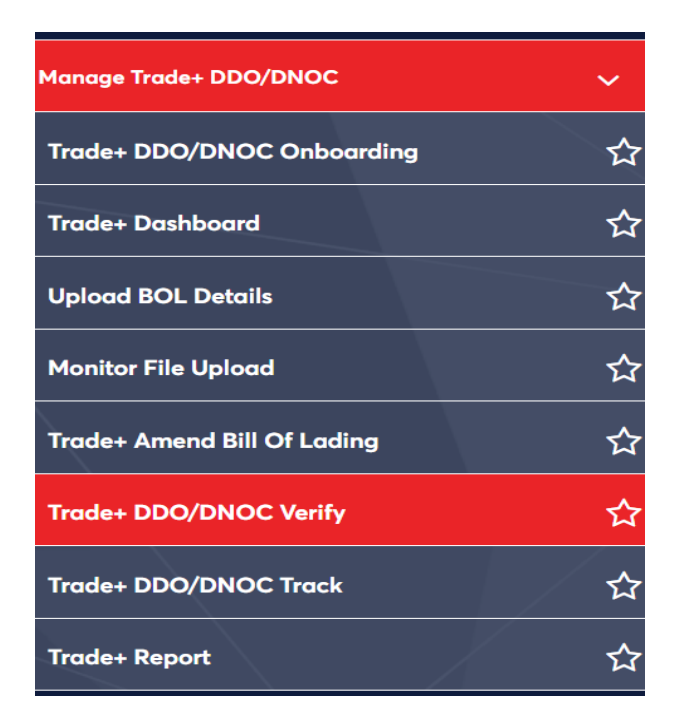

The below screen will be displayed

|                         | , in the second second s |                                                                                  |                                                                                                    |                                                                         |                                                                                                    |                                    |                     |            |                                   |         |
|-------------------------|----------------------------------------------------------------------------------------------------|----------------------------------------------------------------------------------|----------------------------------------------------------------------------------------------------|-------------------------------------------------------------------------|----------------------------------------------------------------------------------------------------|------------------------------------|---------------------|------------|-----------------------------------|---------|
| Đ                       | Reference Nu                                                                                                    | mber                                                                             |                                                                                                    | B                                                                       | Requesting Party Emai                                                                                                | il                                 | <b>B</b> 3          | Requesting | Party                             |         |
| <b>•</b>                | Status From D                                                                                                    | Date                                                                             |                                                                                                    | ÷                                                                       | Status To Date                                                                                                    |                                    | <b>#</b> 3          | DO Party   |                                   |         |
| Đ                       | Status<br>All                                                                                                    |                                                                                  | -                                                                                                    | Ð                                                                       | BOL NO                                                                                                    |                                    | Đ                   | Type of BL |                                   |         |
|                         | Request Type                                                                                                    |                                                                                  | ~                                                                                                    | B                                                                       | Payment Option                                                                                                    | •                                  |                     |            |                                   |         |
|                         |                                                                                                    |                                                                                  |                                                                                                    |                                                                         |                                                                                                    |                                    |                     |            |                                   |         |
|                         |                                                                                                    |                                                                                  |                                                                                                    |                                                                         |                                                                                                    |                                    |                     |            | C Reset                           | Q Searc |
| DO                      | ) Reference<br>Number                                                                                                    | BOL Number                                                                       | Request Pa<br>Name                                                                                                    | Party                                                                   | Status Date 🌲                                                                                                    | Status 🌲                           | Request             | Туре       | C Reset                           | Q Searc |
| DO<br>I<br>DTD0         | P Reference<br>Number<br>0624MSK20<br>454                                                                                                    | BOL Number<br>MEAR7625050                                                        | Request P<br>Name<br>12690-AVA<br>AUTO SPAF<br>RTS TRAD                                                                              | arty<br>ANGO<br>RE PA<br>DING                                           | <b>Status Date ♀</b><br>24/06/2024 13:<br>51                                                                         | Status 🗢<br>Amend                  | Request             | Туре       | C' Reset<br>B/L Type<br>EBL       | Q Searc |
|                         | Reference           Number           0624MSK20           454           0624MSK20           468                                                                                                    | BOL Number<br>MEAR7625050<br>SITY817626001                                       | Request Pr<br>Name<br>12690-AVA<br>AUTO SPAR<br>RTS TRAD<br>12690-AVA<br>AUTO SPAR<br>RTS TRAD                                       | ANGO<br>RE PA<br>DING<br>ANGO<br>RE PA<br>DING                          | Status Date       ♦         24/06/2024 13:       51         24/06/2024 16:       08                                  | Status 🗢<br>Amend<br>Extend        | Request<br>DO<br>DO | Type       | C Reset<br>B/L Type<br>EBL<br>EBL | Q Searc |
| DO<br>I<br>DTDO<br>DTDO | Reference         Image: Number           0624MSK20         454           0624MSK20         468           0624MSK20         468           0624MSK20         450                                                                                                    | BOL Number           MEAR7625050           SITY817626001           SITQ817360003 | Request Pr<br>Name<br>12690-AVA<br>AUTO SPAF<br>RTS TRAD<br>12690-AVA<br>AUTO SPAF<br>RTS TRAD<br>12690-AVA<br>AUTO SPAF<br>RTS TRAD | ANGO<br>RE PA<br>DING<br>ANGO<br>RE PA<br>DING<br>ANGO<br>RE PA<br>DING | Status Date \$         24/06/2024 13:         51         24/06/2024 16:         08         20/06/2024 12:         20 | Status 🗢<br>Amend<br>Extend<br>New | Request<br>DO<br>DO | Type       | C Reset B/L Type EBL EBL EBL      | Q Searc |

2. Enter any of the search criteria then click Search

| Sear | ch Approvals     |   |                        |   |                  |
|------|------------------|---|------------------------|---|------------------|
|      | Reference Number |   | Requesting Party Email |   | Requesting Party |
| Ē    | From Date        |   | To Date                |   | DO Party         |
| Ð    | Status<br>All    | ß | BOL NO                 | B | Type of BL 🔹     |
| B    | Request Type 🔹   |   |                        |   |                  |
|      |                  |   |                        |   | C Reset          |

### The below details will be displayed

| Search Approvais                                                                     |                                                                      |                                                                                                    |                                                                                                    |                               |                                                   |                                      |                  |
|--------------------------------------------------------------------------------------|----------------------------------------------------------------------|----------------------------------------------------------------------------------------------------|----------------------------------------------------------------------------------------------------|-------------------------------|---------------------------------------------------|--------------------------------------|------------------|
| Reference Nu                                                                         | mber                                                                 | B                                                                                                    | Requesting Party Email                                                                                                    | I                             | 🗈 Requesting                                      | ) Party                              |                  |
| From Date 26/2/2024                                                                  |                                                                      | Ē                                                                                                    | To Date<br>31/3/2024                                                                                                    |                               | DO Party                                          |                                      |                  |
| B Status<br>Pending (New                                                             | v/Returned)                                                          | •                                                                                                    | BOL NO                                                                                                    |                               | Type of BL                                        |                                      | ¥                |
| Request Type                                                                         | 1                                                                    | •                                                                                                    |                                                                                                    |                               |                                                   |                                      |                  |
|                                                                                      |                                                                      |                                                                                                    |                                                                                                    |                               |                                                   | C Reset                              | Q Search         |
| DO Reference<br>Number                                                               | BOL Number                                                           | Request Party                                                                                                    | Requested                                                                                                    |                               |                                                   |                                      |                  |
|                                                                                      |                                                                      | Name                                                                                                    | Date                                                                                                    | Status 🌲                      | Request Type                                      | B/L Type                             |                  |
| DTD0324MSK95<br>87                                                                   | ATMN2889016                                                          | Name<br>A5205-ARABUIL<br>D L.L.C (DXB)                                                                                                    | Date 27/03/2024 12:<br>30                                                                                                    | Status 🔶<br>New               | Request Type                                      | B/L Type<br>EBL                      | 1                |
| DTD0324MSK95<br>87<br>DTD0324MSK96<br>03                                             | ATMN2889016<br>UATE82317301<br>5                                     | Name<br>A5205-ARABUIL<br>D L.L.C (DXB)<br>A5205-ARABUIL<br>D L.L.C (DXB)                                                                                                    | Date           27/03/2024 12:           30           27/03/2024 12:           32                                                                             | Status 🗢<br>New<br>New        | Request Type<br>DO<br>DO                          | B/L Type<br>EBL<br>OBL               | i<br>i           |
| DTD0324MSK95<br>87<br>DTD0324MSK96<br>03<br>DTN0224MSK9<br>381                       | ATMN2889016<br>UATE82317301<br>5<br>MSMK8229500<br>19                | Name<br>A5205-ARABUIL<br>D L.L.C (DXB)<br>A5205-ARABUIL<br>D L.L.C (DXB)<br>14987-HAPAG L<br>LOYD MIDDLE E<br>AST SHIPPING                                                                                | Date           27/03/2024 12:<br>30           27/03/2024 12:<br>32           27/02/2024 14:<br>06                                                            | Status 🗢<br>New<br>New<br>New | Request Type<br>DO<br>DO<br>NOC                   | B/L Type<br>EBL<br>OBL<br>EBL        | 1<br>1<br>1      |
| DTD0324MSK95<br>87<br>DTD0324MSK96<br>03<br>DTN0224MSK9<br>381<br>DTD0224MSK92<br>87 | ATMN2889016<br>UATE82317301<br>5<br>MSMK8229500<br>19<br>YMCA2889044 | Name         A5205-ARABUIL         D L.L.C (DXB)         A5205-ARABUIL         D L.L.C (DXB)         14987-HAPAG L         LOYD MIDDLE E         AST SHIPPING         A5205-ARABUIL         D L.L.C (DXB) | Date           27/03/2024 12:           30           27/03/2024 12:           32           27/02/2024 14:           06           26/03/2024 08:           33 | Status 🗢<br>New<br>New<br>New | Request Type       DO       DO       NOC       DO | B/L Type<br>EBL<br>OBL<br>EBL<br>EBL | 1<br>1<br>1<br>1 |

# 3. Click to view *OR* edit the DDO/DNOC details

| earch Approvals                                                                          |                                                                                                    |                                                                                                    |                                                                                                    |                               |                                 |                               |                                                                                                    |
|------------------------------------------------------------------------------------------|----------------------------------------------------------------------------------------------------|----------------------------------------------------------------------------------------------------|----------------------------------------------------------------------------------------------------|-------------------------------|---------------------------------|-------------------------------|----------------------------------------------------------------------------------------------------|
| Reference Nu                                                                             | mber                                                                                                   | B                                                                                                    | Requesting Party Emai                                                                                                | il                            | 🗈 Requesti                      | ing Party                     |                                                                                                    |
| From Date 26/2/2024                                                                      |                                                                                                    | Ē                                                                                                    | To Date<br>31/3/2024                                                                                                 |                               | DO Party                        | /                             |                                                                                                    |
| <ul> <li>Status</li> <li>Pending (New</li> </ul>                                         | r/Returned)                                                                                            | × Ē                                                                                                    | BOL NO                                                                                                    |                               | Type of B                       | BL                            |                                                                                                    |
| Request Type                                                                             |                                                                                                    | •                                                                                                    |                                                                                                    |                               |                                 |                               |                                                                                                    |
|                                                                                          |                                                                                                    |                                                                                                    |                                                                                                    |                               |                                 | ~ .                           |                                                                                                    |
|                                                                                          |                                                                                                    |                                                                                                    |                                                                                                    |                               |                                 | G Reset                       |                                                                                                    |
| DO Reference                                                                             | BOL Number                                                                                             | Request Party<br>Name                                                                                                    | Requested Date                                                                                                    | Status 🚔                      | Request Type                    | B/L Type                      | Q Sear                                                                                                    |
| D0 Reference<br>Number<br>DTD0324MSK95<br>87                                             | BOL Number<br>ATMN2889016                                                                              | Request Party<br>Name<br>A5205-ARABUIL<br>D L.L.C (DXB)                                                                                                    | Requested<br>Date<br>27/03/2024 12:<br>30                                                                            | Status ≑<br>New               | Request Type<br>DO              | B/L Type                      |                                                                                                    |
| D0 Reference<br>Number<br>DTD0324MSK95<br>87<br>DTD0324MSK96<br>03                       | BOL Number           ATMN2889016           UATE82317301           5                                    | Request Party<br>Name         A5205-ARABUIL         D L.L.C (DXB)         A5205-ARABUIL         D L.L.C (DXB)                                                                    | Requested Date         ←           277/03/2024 12:         30           277/03/2024 12:         32                   | Status 🗢<br>New<br>New        | Request Type<br>DO<br>DO        | B/L Type<br>EBL<br>OBL        | <ul> <li>✓ Sear</li> <li>✓</li> </ul>                                                                                                    |
| D0 Reference<br>Number<br>DTD0324MSK95<br>87<br>DTD0324MSK96<br>03<br>DTN0224MSK9<br>381 | BOL Number           ATMN2889016           UATE82317301           5           MSMK8229500           19 | Request Party<br>Name         A5205-ARABUIL         D L.L.C (DXB)         A5205-ARABUIL         D L.L.C (DXB)         I 14987-HAPAG L         LOYD MIDDLE E         AST SHIPPING | Requested       ←         277/03/2024 12:       30         277/03/2024 12:       32         277/02/2024 14:       06 | Status 🗢<br>New<br>New<br>New | Request Type<br>DO<br>DO<br>NOC | B/L Type<br>EBL<br>OBL<br>EBL | <ul> <li>✓ Sear</li> <li>✓</li> <li>✓</li> &lt;</ul> |

<sup>(C)</sup> Functionality enabled to allow user to select the Page number by number input in order to navigate directly to the specific page

#### I. DNOC

### i. Approve DNOC

### 1. Verify the NOC details then click Approve DNOC

| BOL Details                                                                                      |                               |                           |                            |   |
|--------------------------------------------------------------------------------------------------|-------------------------------|---------------------------|----------------------------|---|
|                                                                                                  |                               |                           |                            |   |
| B/L Number<br>MSMK822950019                                                                      | B/L Type<br>EBL               | Is BOL Received           | Vessel Name<br>Vessel Name |   |
| Vessel ETA                                                                                       | Vouogor Number                | Importor Code             | Shipping Agent Code        |   |
| 01/11/2023                                                                                       | VoyageNumber                  | Importer Code             | A180                       |   |
| Shinning Agent Name                                                                              | Container Count               | Consignee Name            | Vessel ATA                 |   |
| MAERSK KANOO UAE LLC                                                                             | 0                             | Consignee Name            |                            |   |
| Requested Date                                                                                   |                               | Rotation Number           |                            |   |
| 26-02-2024 12:56 PM                                                                              |                               | 822950                    |                            |   |
|                                                                                                  |                               |                           |                            |   |
| Authorization Request De                                                                         | etails                        |                           |                            | , |
|                                                                                                  |                               |                           |                            |   |
| Requesting Party                                                                                 | Representative Person         | Email                     | Phone Number               |   |
| 14987-HAPAG LLOYD MIDDLE EAST                                                                    | anita                         | kamala.devi@dubaitrade.ae | 645-645-646444             |   |
| B/L Party Name                                                                                   | Representative Person         | Email                     | Phone Number               |   |
| 14987-HAPAG LLOYD MIDDLE EAST<br>SHIPPING                                                        | anita                         | kamala.devi@dubaitrade.ae | 645-645-646444             |   |
| NOC Party Name                                                                                   | Representative Person         | Email                     | Phone Number               |   |
| 14987-HAPAG LLOYD MIDDLE EAST<br>SHIPPING                                                        | anita                         | kamala.devi@dubaitrade.ae | 645-645-646444             |   |
|                                                                                                  |                               |                           |                            |   |
| Documents Details                                                                                |                               |                           |                            | , |
| • Anthony of the Annual State                                                                    |                               |                           |                            |   |
|                                                                                                  | Emirates ib Copy              | Z Bill                    | or Eading Copy             |   |
| ROL Invoice Details                                                                              |                               |                           |                            |   |
| BOL INVOICE Details                                                                              |                               |                           |                            |   |
|                                                                                                  |                               |                           |                            |   |
| Invoice No Invoice Type Ir                                                                       | voice Value Invoice Pay       | ment Refer No Payment Ty  | ne Paid By                 |   |
|                                                                                                  |                               |                           |                            |   |
|                                                                                                  | Currency Sta                  | atus                      |                            |   |
| MSMK822950<br>019 Other                                                                          | 111.56 AED P/                 | AID CREDIT PAY<br>ENT     | YM hapaguser 🔳             |   |
| MSMK822950 Other<br>019                                                                          | 111.56 AED P/                 | AID CREDIT PAY            | YM <sub>hapaguser</sub> 🗮  |   |
| MSMK822950 Other<br>019                                                                          | Currency Sta<br>111.56 AED P/ | AID CREDIT PAY<br>ENT     | rM <sub>hapaguser</sub> 🗮  |   |
| MSMK822950 Other<br>019                                                                          | Currency Sta<br>111.56 AED P/ | AID CREDIT PA)<br>ENT     | YM <sub>hapaguser</sub>    |   |
| MSMK822950 Other<br>019                                                                          | Currency Sta<br>111.56 AED P/ | AID CREDIT PA)<br>ENT     | YM <sub>hapaguser</sub>    |   |
| MSMK822950 Other<br>019                                                                          | 111.56 AED P                  | AID CREDIT PA)<br>AID ENT | rM <sub>hapaguser</sub>    |   |
| MSMK822950 Other                                                                                 | Currency Sta                  | AID CREDIT PA)<br>ENT     | YM <sub>hapaguser</sub>    |   |
| MSMK822950 Other                                                                                 | Currency Sta                  | AID CREDIT PA)<br>ENT     | YM hapaguser               |   |
| MSMK822950<br>019<br>Other<br>Approval History Details                                           | Currency Sta<br>111.56 AED P/ | AID CREDIT PA)<br>ENT     | YM <sub>hapaguser</sub>    |   |
| MSMK822950<br>019<br>Other                                                                       | Currency Sta<br>111.56 AED P/ | AID CREDIT PAN<br>ENT     | YM hapaguser               |   |
| MSMK822950<br>019<br>Other<br>Approval History Details<br>NOC History Details                    | Currency Sta<br>111.56 AED P/ | AID CREDIT PA)<br>ENT     | <sup>rM</sup> hapaguser    |   |
| MSMK822950<br>019<br>Other<br>Approval History Details<br>NOC History Details                    | Currency Sta<br>111.56 AED P/ | AID CREDIT PA)<br>ENT     | <sup>rM</sup> hapaguser ≡  |   |
| MSMK822950<br>019<br>Other<br>Approval History Details<br>NOC History Details<br>Remarks History | Currency Sta<br>111.56 AED P/ | AID CREDIT PA)<br>ENT     | YM hapaguser ≡             |   |

2. **Upload** Receipt, Enter the **MRN Number**, **Rotation Number**, **NOC Validity**, **Remarks** then click **Ok** to approve DNOC

| Upload NOC                                                  |   |                           | ×    |
|-------------------------------------------------------------|---|---------------------------|------|
| Upload Receipt<br>Drag & Drop<br>Files Here<br>Browse Files |   |                           |      |
| MRN Number<br>MRN number                                    | B | Rotation Number<br>822950 | ×    |
| 🖆 NOC Validity                                              | Đ | Remarks                   | ħ    |
|                                                             |   | X Cancel                  | 💙 Ok |

The below confirmation screen will be displayed

| Verify Request Details |                           |
|------------------------|---------------------------|
|                        |                           |
|                        |                           |
|                        | NOC Approved Successfully |
|                        |                           |
|                        |                           |

#### ii. Approve Prepaid DNOC

1. Verify the NOC details

| Verify Request Details        |      |              |             |        |
|-------------------------------|------|--------------|-------------|--------|
| BOL Details                   |      |              |             | ~      |
| Authorization Request Details |      |              |             | ~      |
| Documents Details             |      |              |             | ~      |
| BOL Invoice Details           |      |              |             | ~      |
| Approval History Details      |      |              |             | ~      |
| NOC History Details           |      |              |             | ~      |
| ∠ Back                        | Hold | Approve DNOC | Approve NOC | REJECT |

2. Under BOL Invoice Details click 🖍 for the Invoice No.

| Verify Request Details        |   |
|-------------------------------|---|
| BOL Details                   | ¥ |
| Authorization Request Details | ~ |
| Documents Details             | ~ |
| BOL Invoice Details           | ^ |

| Invoice No            | Invoice Type             | Invoice Value | Invoice<br>Currency | Payment<br>Status | Refer No         | Payment Type       | Paid By | Action |
|-----------------------|--------------------------|---------------|---------------------|-------------------|------------------|--------------------|---------|--------|
| 239647473RE<br>Q00773 | Detention Invo<br>ice    | 897           | AED                 | PAID              | 00000018652<br>3 | ONLINE PAYM<br>ENT | aplua   | ∕ ≡    |
| 239647473RE<br>Q00774 | Local Charges<br>Invoice | 1000          | AED                 | PAID              | 00000018652<br>3 | ONLINE PAYM<br>ENT | aplua   | ∕ ≡    |
| 239647473             | Local Charges<br>Invoice | 576           | AED                 | PAID              | 00000018652<br>3 | ONLINE PAYM<br>ENT | aplua   | ≡      |
| FGRUKJL43             | Detention Invo<br>ice    | 567           | AED                 | PAID              |                  | CREDIT PAYM<br>ENT | aplua   | ≣      |

#### The below details will be displayed

| Prep | oay Invoice                                  |   |                                           |   |   |                        | × |
|------|----------------------------------------------|---|-------------------------------------------|---|---|------------------------|---|
|      | Select Invoice Type<br>Local Charges Invoice | • | Invoice Value<br>1000                     | × | 6 | Select Currency<br>AED | Ŧ |
|      | Invoice Number<br>239647473REQ00774          | × | <ul> <li>Invoice Validity Date</li> </ul> |   |   | Invoice Date           |   |

#### Note: Upload Document only of File Type (PDF) and maximum file size 5 MB

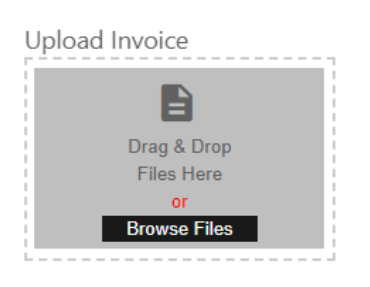

3. Update/review the details, upload the invoice and click **OK** 

| Prep  | oay Invoice                                                                           |            |        |                            |          |                        | ×    |
|-------|---------------------------------------------------------------------------------------|------------|--------|----------------------------|----------|------------------------|------|
|       | Select Invoice Type<br>Local Charges Invoice                                          | •          | ß      | Invoice Value<br>1000      | $\times$ | Select Currency<br>AED | Ŧ    |
| B     | Invoice Number<br>239647473REQ00774                                                   | ×          |        | Invoice Validity Date      |          | Invoice Date           |      |
| Vote: | Upload Document only<br>ad Invoice<br>Drag & Drop<br>Files Here<br>or<br>Browse Files | ot File Ty | ype (F | 'UF) and maximum file size | 5 MB     |                        |      |
|       |                                                                                       |            |        |                            |          | X Cancel               | 🛛 ок |

4. Then click Approve DNOC

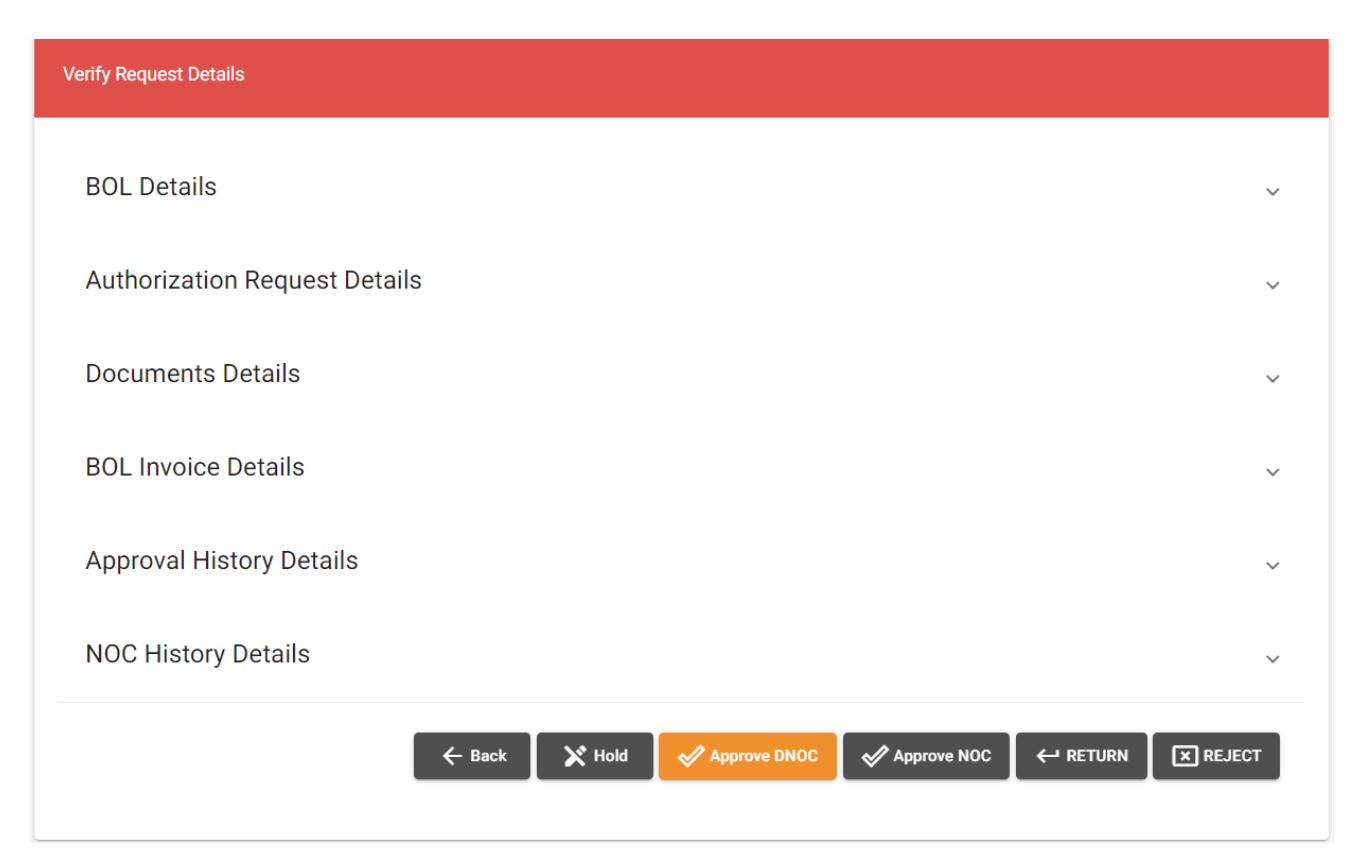

5. Upload Receipt, Enter the MRN Number, Rotation Number, NOC Validity, Remarks then click Ok

| Upload NOC                                                        |   |                           | ×    |
|-------------------------------------------------------------------|---|---------------------------|------|
| Upload Receipt<br>Drag & Drop<br>Files Here<br>or<br>Browse Files |   |                           |      |
| MRN Number<br>MRN number                                          | B | Rotation Number<br>822950 | ×    |
| 🖻 NOC Validity                                                    | Ē | Remarks                   |      |
|                                                                   |   | X Cancel                  | 💙 Ok |

The below confirmation screen will be displayed

| Verify Request Details |                           |
|------------------------|---------------------------|
|                        |                           |
|                        |                           |
|                        | Noo Approved Successfully |
|                        |                           |

#### II. DDO

1. Verify the DDO details then click Approve & Issue DDO to issue a digital Delivery Order

| BOL Details                                        |                                |                                  |                             | ^ |
|----------------------------------------------------|--------------------------------|----------------------------------|-----------------------------|---|
| <b>B/L Number</b><br>YMCA2889035                   | <b>B/L Type</b><br>EBL         | Is BOL Received                  | Vessel Name<br>Vessel Name  |   |
| Vessel ETA<br>01/11/2023                           | Voyager Number<br>VoyageNumber | Importer Code                    | Shipping Agent Code<br>A180 |   |
| <b>Shipping Agent Name</b><br>MAERSK KANOO UAE LLC | Container Count<br>0           | Consignee Name<br>Consignee Name | Vessel ATA                  |   |
| Requested Date<br>14-02-2024 10:58 AM              |                                | Rotation Number<br>822889        |                             |   |
| DO Details                                         |                                |                                  |                             | ~ |
| Authorization Reques                               | t Details                      |                                  |                             | ~ |
| Documents Details                                  |                                |                                  |                             | ^ |
| Authorization Letter                               | Finirates ID                   |                                  | Bill of Lading Copy         |   |

| Invoice No | Invoice Type | Invoice Value | Invoice<br>Currency | Payment<br>Status | Refer No   | Payment Type       | Paid By |        |
|------------|--------------|---------------|---------------------|-------------------|------------|--------------------|---------|--------|
| INV290601  | Other        | 100           | AED                 | PAID              |            | CREDIT PAYM<br>ENT | davis   | ≣      |
|            |              |               |                     |                   |            |                    |         |        |
|            |              |               |                     |                   |            |                    |         |        |
|            |              |               |                     |                   |            |                    |         |        |
| A          | istern Datai | 1-            |                     |                   |            |                    |         |        |
| Approval H | istory Detai | IS            |                     |                   |            |                    |         | ~      |
| DO History | Details      |               |                     |                   |            |                    |         | ~      |
|            |              |               | ( +                 | Back 🛛 🗙 H        | old 🛛 🖌 Al | pprove & Issue DDO |         | REJECT |

<sup>(\*)</sup> Once you click on "Hold", a mandatory remarks section will appear. These remarks are also reflected in the approval history details.

| ← Back                    | 🔀 Hold   | Approve a | & Issue DDO | ← RETURN | <b>X</b> REJECT |
|---------------------------|----------|-----------|-------------|----------|-----------------|
| Hold Remarks              |          | ×         |             |          |                 |
| Reason for Hold<br>Remark |          |           |             |          |                 |
|                           | X Cancel | 💙 ok      |             |          |                 |

2. Upload Receipt, Enter the Rotation Number, Agent Reference Number then click Ok to approve & issue DDO

| Issue DDO                                                         | ×                                       |
|-------------------------------------------------------------------|-----------------------------------------|
| BOL Details                                                       | ^                                       |
| BOL Number<br>YMCA2889035                                         | consignee<br>A5205-ARABUILD L.L.C (DXB) |
| Rotation Number<br>822889 ×                                       | Agent reference Number<br>TEST ×        |
| Upload Details                                                    | ^                                       |
| Upload Receipt<br>Drag & Drop<br>Files Here<br>or<br>Browse Files |                                         |
|                                                                   | X Cancel 🛛 🗸 Ok                         |

The "Rotation Number" will be automatically displayed by the system. The "Agent Reference Number" should be a unique reference number of your choosing which will reflect in the DDO copy.

3. Enter the Clearing Agent (Optional), DO Validity Date, Remarks, Select the Payment Details, Read and Confirm the **Terms & Conditions** then click **Pay** 

| Issue Delivery Order(DDO)                 |                                                        |                                      |
|-------------------------------------------|--------------------------------------------------------|--------------------------------------|
| BOL Details                               |                                                        | ^                                    |
| BOL Number<br>ABCD822520009               | Rotation Number<br>822520                              | MRN Number<br>2429570                |
| Consignee<br>A5205-ARABUILD L.L.C (DXB)   | Clearing Agent                                         | Agent Reference Number<br>test234234 |
| NOC Number                                | NOC Validity Date                                      | 🖆 DO Validity Date                   |
| - Remarks                                 |                                                        | Please confirm Do validity Date      |
| <b>i</b> honano //                        |                                                        |                                      |
| Payment Details                           |                                                        | ^                                    |
| Net Payable Amount VAT Amoun<br>5 0       | nt Total Amount<br>5                                   |                                      |
| Credit Prepaid Card O Advance Dep         | oosit (Balance= 5.5704899E7 AED) C Epayment            | ]                                    |
| Terms and Condition *                     |                                                        | ^                                    |
| I Acknowledge that I am Authorized to app | prove this DO according to <u>Terms and Conditions</u> |                                      |
|                                           |                                                        | Itel Pay                             |

 ${\mathfrak O}$  A provision of a checkbox is given to confirm that they've verified the pre-filled date.

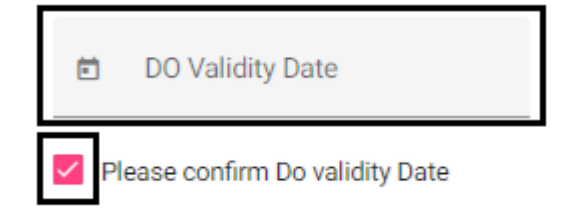

The below confirmation screen will be displayed

| Issue Delivery Order(DDO)                                  |
|------------------------------------------------------------|
| DO NUMBER:2400065553 CREATED FOR BOL<br>NUMBER:YMCA2889035 |
| 🔁 Download DO 🖉 🗎 Print Receipt                            |

You may click on "Download DO" to download the DDO or "Print Receipt" to print the payment receipt.

#### i. Approve Prepaid DDO

1. Verify the DDO details

| BOL Details                   |                                                       |
|-------------------------------|-------------------------------------------------------|
| DO Details                    | 、                                                     |
| Authorization Request Details |                                                       |
| Documents Details             |                                                       |
| BOL Invoice Details           |                                                       |
| Approval History Details      |                                                       |
| DO History Details            | 、                                                     |
| Remarks History               |                                                       |
| 🔶 Back 🛛 💥 Hold 🖌 🖋           | pprove & Re-Issue DDO 🛛 🔶 Return Amend 🔶 Reject Amend |

Verify Request Details

| OL Details                                                                     | 3                                                    |                                 |                                   |                                   |                                                         |                                                          |                           |        |
|--------------------------------------------------------------------------------|------------------------------------------------------|---------------------------------|-----------------------------------|-----------------------------------|---------------------------------------------------------|----------------------------------------------------------|---------------------------|--------|
| 0 Details                                                                      |                                                      |                                 |                                   |                                   |                                                         |                                                          |                           |        |
| uthorizati                                                                     | on Request                                           | Details                         |                                   |                                   |                                                         |                                                          |                           |        |
| ocuments                                                                       | Details                                              |                                 |                                   |                                   |                                                         |                                                          |                           |        |
|                                                                                |                                                      |                                 |                                   |                                   |                                                         |                                                          |                           |        |
| OL Invoice                                                                     | e Details                                            |                                 |                                   |                                   |                                                         |                                                          |                           |        |
| OL Invoice                                                                     | e Details<br>Invoice Type                            | Invoice Value                   | Invoice<br>Currency               | Payment<br>Status                 | Refer No                                                | Payment Type                                             | Paid By                   | Action |
| OL Invoice<br>Invoice No<br>MARLINV710<br>715                                  | e Details<br>Invoice Type<br>Other                   | Invoice Value                   | Invoice<br>Currency<br>AED        | Payment<br>Status<br>PAID         | <b>Refer No</b><br>00000018626<br>8                     | Payment Type<br>ONLINE PAYM<br>ENT                       | Paid By<br>kamil          | Action |
| OL Invoice<br>Invoice No<br>MARLINV710<br>715<br>MARLBOL710<br>715AMD0071<br>1 | e Details<br>Invoice Type<br>Other<br>Detention Invo | Invoice Value<br>116.25<br>1000 | Invoice<br>Currency<br>AED<br>AED | Payment<br>Status<br>PAID<br>PAID | <b>Refer No</b><br>00000018626<br>8<br>00000018646<br>9 | Payment Type<br>ONLINE PAYM<br>ENT<br>ONLINE PAYM<br>ENT | Paid By<br>kamil<br>kamil | Action |

### The below details will be displayed

| Prep | oay Invoice                                  |   |   |                       |   |   |                        | × |
|------|----------------------------------------------|---|---|-----------------------|---|---|------------------------|---|
| B    | Select Invoice Type<br>Local Charges Invoice | • | ß | Invoice Value<br>1000 | × | 6 | Select Currency<br>AED | v |
| Ē    | Invoice Number<br>239647473REQ00774          | × |   | Invoice Validity Date |   | Ē | Invoice Date           |   |

#### Note: Upload Document only of File Type (PDF) and maximum file size 5 MB

| Upload Invoice            |  |  |
|---------------------------|--|--|
|                           |  |  |
| Drag & Drop<br>Files Here |  |  |
| or<br>Browse Files        |  |  |
| L                         |  |  |
|                           |  |  |

X Cancel

ок

3. Update/review the details, upload the invoice then click **OK** 

| Prepay Invoice                                                                                                    | ×                      |
|----------------------------------------------------------------------------------------------------|------------------------|
| Select Invoice Type<br>Local Charges Invoice     Invoice Value     X     Select Currency<br>AED                                                                                                    | ¥                      |
| ■ Invoice Number<br>239647473REQ00774 × ■ Invoice Validity Date ■ Invoice Date                                                                                                    |                        |
| Note: Upload Document only of File Type (PDF) and maximum file size 5 MB                                                                                                    |                        |
| Upload Invoice<br>Drag & Drop<br>Files Here<br>or<br>Browse Files                                                                                                    |                        |
|                                                                                                    |                        |
|                                                                                                    | OK                     |
| 4. Then click <b>Approve &amp; Re-Issue DDO</b>                                                                                                    | OK                     |
| 4. Then click Approve & Re-Issue DDO                                                                                                    | OK                     |
| Cancel     Cancel     Cancel     Verify Request Details                                                                                                    | οκ<br>~                |
| Cancel     Cancel     Cancel     Cancel     Concel     Concel | ок<br>~<br>~           |
| Cancel     Cancel     Cancel | ок<br>~<br>~           |
| Cancel     Cancel     Cancel | ок<br>~<br>~<br>~      |
| Cancel     Concel     Cancel     Concel     Concel | ок<br>~<br>~<br>~      |
| Concel     Concel     Concel | ок<br>~<br>~<br>~<br>~ |
| Concel      Concel      C | ок<br>~<br>~<br>~<br>~ |

- Back X Hold Approve & Re-Issue DDO

🕂 Return Amend

🕂 Reject Amend

Remarks History

5. Update DO Details then click **Ok** 

| A | mend | l                        |   |                            | ×   |
|---|------|--------------------------|---|----------------------------|-----|
| Γ | DO   | Details                  |   |                            | ^   |
|   | Ē    | Valid upto *<br>6/6/2024 | Ð | Clearing Agent (Issued to) |     |
|   | B    | Remarks<br>approved      |   |                            | , × |

|--|

The below confirmation screen will be displayed

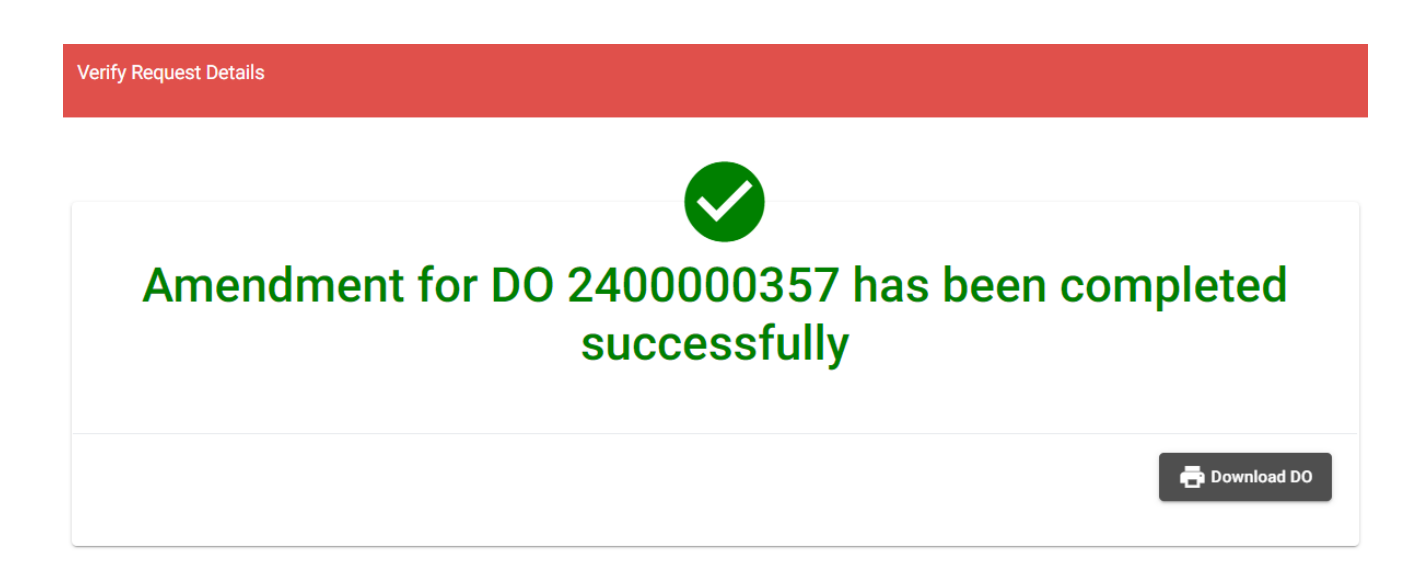

www.dubaitrade.ae